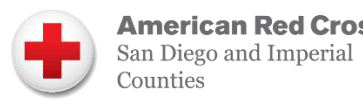

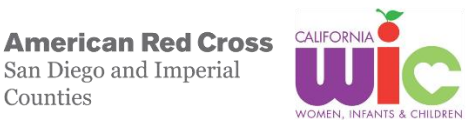

## **Finding Your Appointment and Benefits:**

1. Open your California WIC App and log in

2. Click on the Appointments Icon to see your appointments

3. Click on the Food Balance Icon to see your available benefits

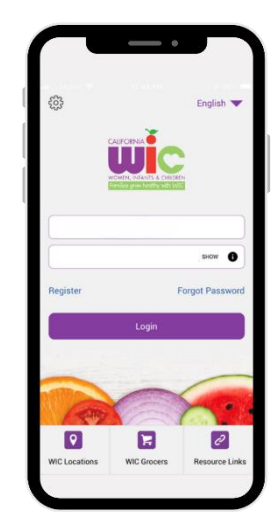

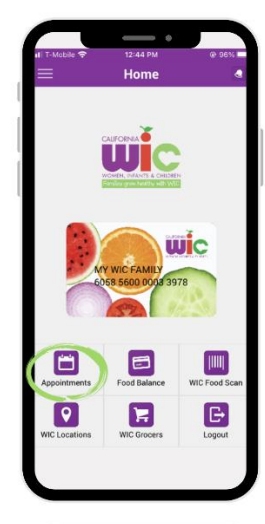

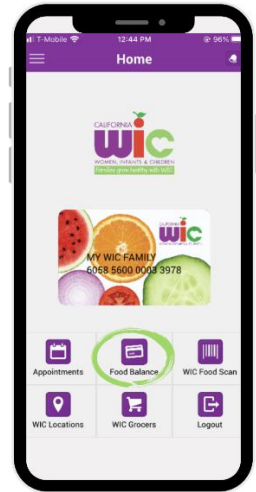

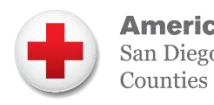

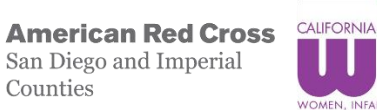

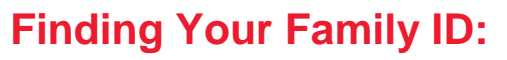

1. Open your California WIC App and log in

2. Click on the three lines in the top left corner

3. Your Family ID can be found near the top

This institution is an equal opportunity provider. 07.2023

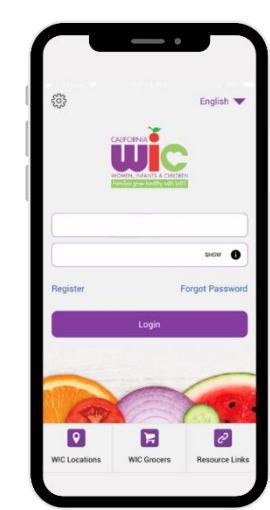

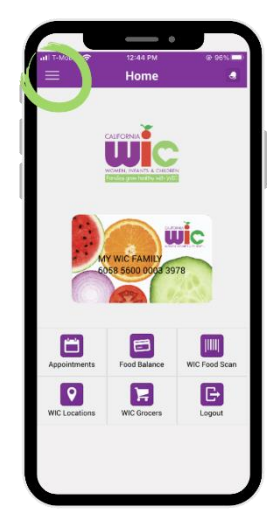

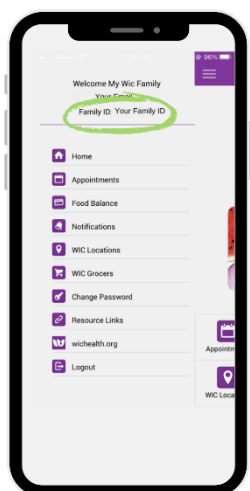